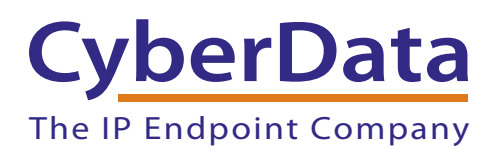

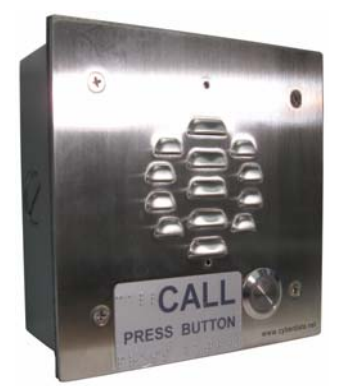

# Elastix Server VoIP Intercom Setup Guide

### 1.0 Setup Diagram

Figure 1 is a setup diagram for a single Intercom configuration. In this configuration, the Intercom acts as a standalone SIP telephony device.

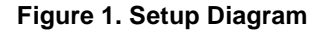

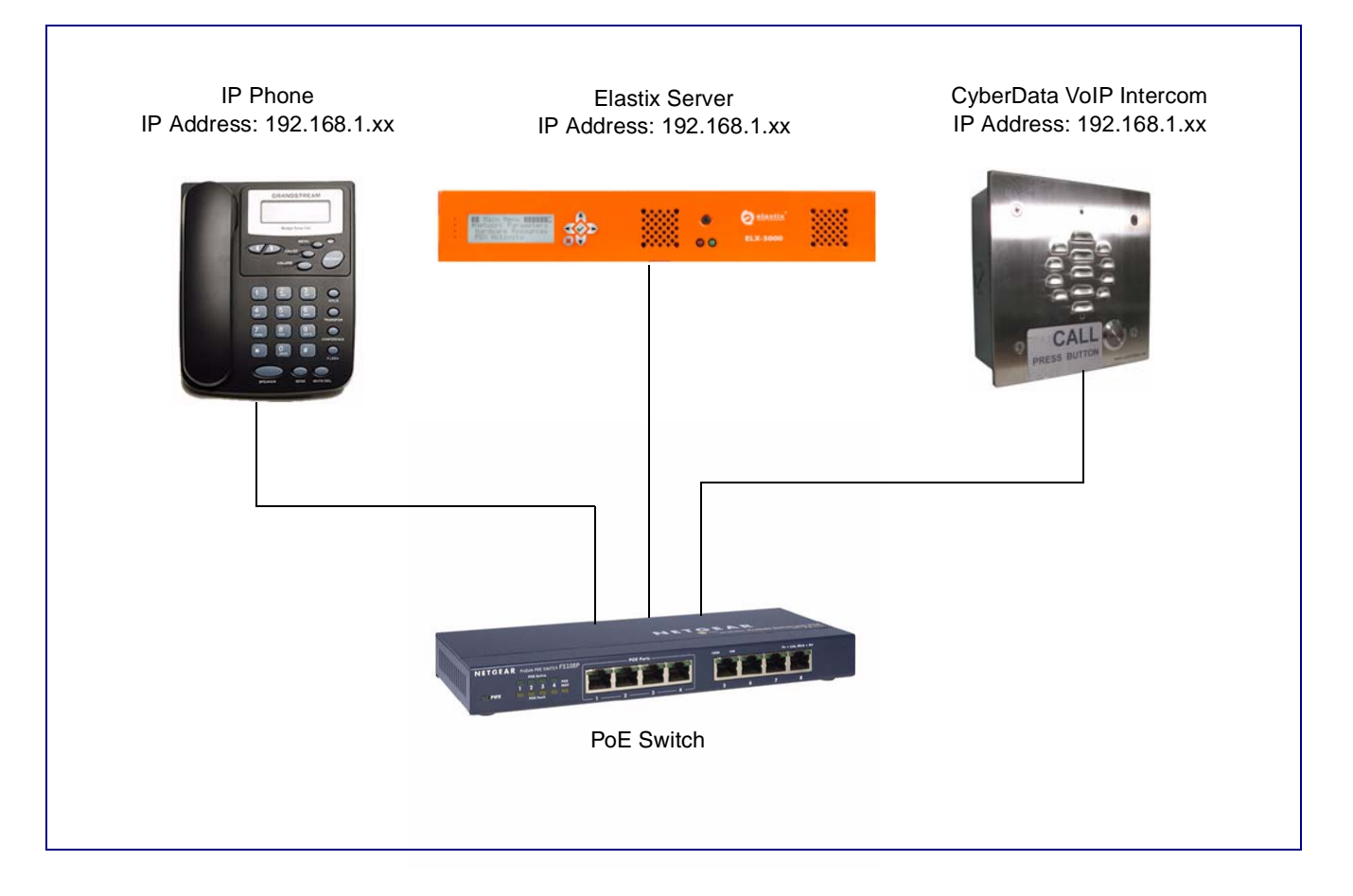

### 2.0 Host Environment

#### Table 1. Host Environment Details

|                  | Description                  |
|------------------|------------------------------|
| Hardware Type    | Elastix Appliance ELX-Series |
| Hardware Version | ELX-3000                     |
| Software Type    | Elastix                      |
| Software Version | 2.2                          |

## 3.0 Test Setup Equipment

#### **Table 2. Test Setup Equipment**

| Equipment      | Model   | Version |
|----------------|---------|---------|
| IP (SIP) Phone | N/A     | N/A     |
| Notes:         |         |         |
| VoIP Intercom  | 010935F | 6.3.0   |
| Notes:         |         |         |
| PoE Switch     | N/A     | N/A     |
| Notes:         |         |         |
| Notes:         |         |         |
| Notes:         |         |         |
| Notes:         |         |         |
| Notes:         |         |         |
| Notes:         |         |         |
| Notes:         |         |         |

### 4.0 Setup Procedure

### 4.1 Elastix Server Configuration

#### To configure the Elastix server,

- 1. Go to the web address of the Elastix Server Login page. The web address is determined by the customer, but for this guide we have used the IP address **192.168.1.65**.
- 2. On the Login page, type the username and password for an administrative user into the **Username** and **Password** fields (see Figure 2). The **Username** and **Password** are determined by the customer.

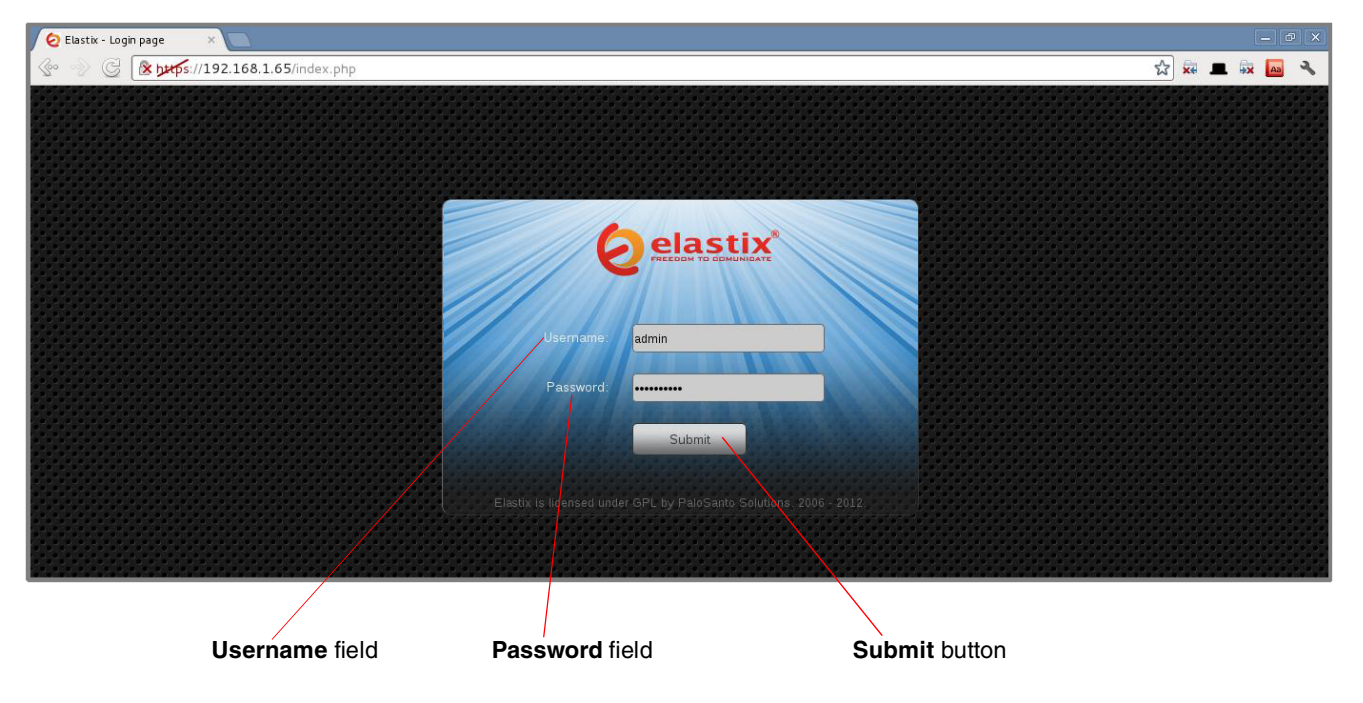

Figure 2. Login

3. Press the Enter key on the keyboard or click on the Submit button to go to Elastix.s Dashboard.

4. On the **Dashboard** page, click on the **PBX** tab on the menu at the top of the screen.

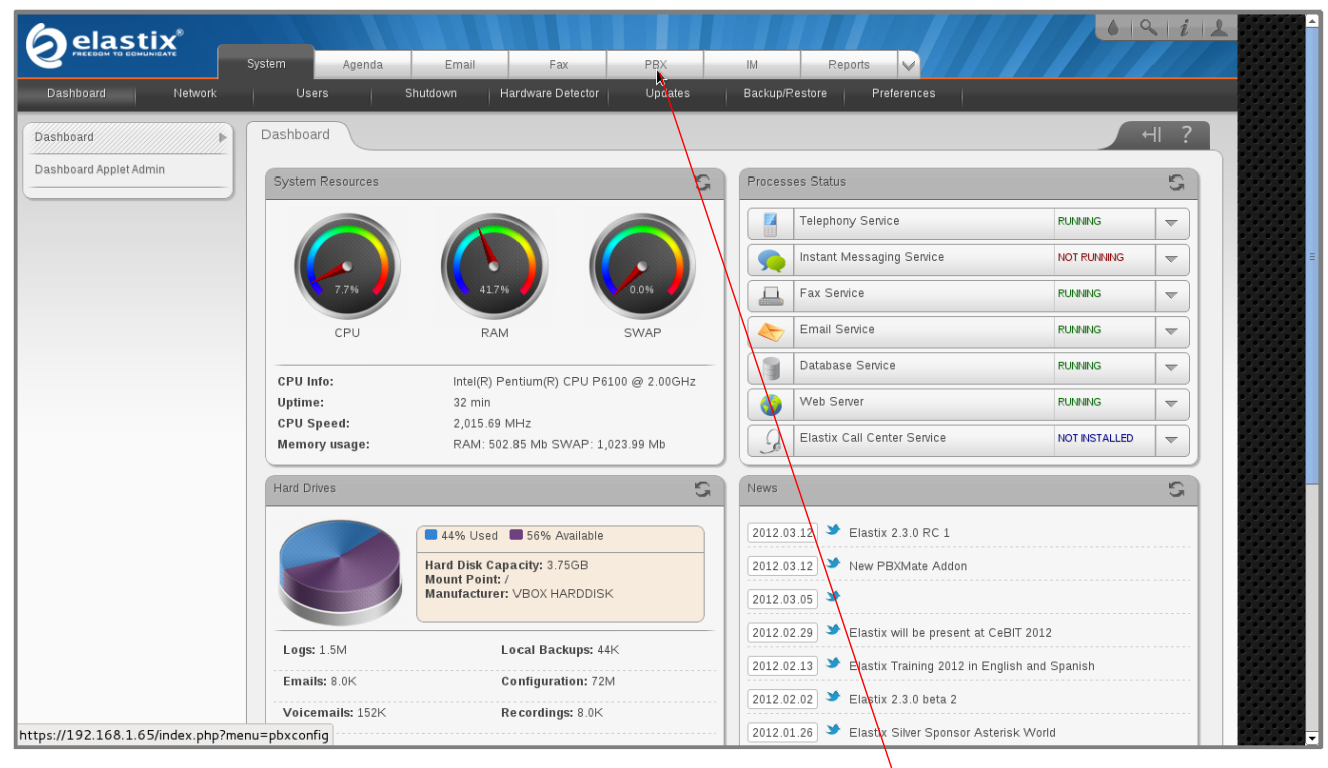

Figure 3. Dashboard

PBZ tab

5. Click on the **Submit** button to add an extension (see Figure 4). This will take you to the **Add SIP Extension** page (see Figure 5).

|                                 | System      | Agenda         | Email           | Fax                   | РВХ        | IM            | Reports 🗸     |                      | 6 9 i 1       |
|---------------------------------|-------------|----------------|-----------------|-----------------------|------------|---------------|---------------|----------------------|---------------|
| PBX Configuration Operator Pane | Voicer      | nail           | Monitoring      | Endpoint Configurator | Conference | Batch of Exte | ensions Tools | Flash Operator Panel | VolP Provider |
| PBX Configuration               |             |                |                 |                       |            |               |               |                      | ?             |
| Basic                           |             |                |                 |                       |            |               |               |                      |               |
| Extensions                      | Add an      | ı Extensi      | on              |                       |            |               |               |                      | Add Extension |
| Feature Codes                   |             |                |                 |                       |            |               |               |                      |               |
| General Settings                | Please sele | ect your Devid | e below then cl | ick Submit            |            |               |               |                      |               |
| Outbound Routes                 |             |                |                 |                       |            |               |               |                      |               |
| Trunks                          | Device      |                |                 |                       |            |               |               |                      |               |
| Inbound Call Control            |             |                |                 |                       |            |               |               |                      |               |
| Inbound Routes                  | Device      | Generic SIP [  | Device 🔻        |                       |            |               |               |                      |               |
| Zap Channel DIDs                |             |                |                 |                       |            |               |               |                      |               |
| Announcements                   | Submit      |                |                 |                       |            |               |               |                      |               |
| Blacklist                       | R,          | <hr/>          |                 |                       |            |               |               |                      |               |
| CallerID Lookup Sources         |             | $\mathbf{X}$   |                 |                       |            |               |               |                      |               |
| Day/Night Control               |             |                |                 |                       |            |               |               |                      |               |
|                                 |             |                |                 |                       |            |               |               |                      |               |
|                                 |             |                | $\backslash$    |                       |            |               |               |                      |               |

#### Figure 4. Add Extension

Submit button

- 6. On the Add SIP Extension page (Figure 5), enter the following information:
  - User Extension (310 in this example)
  - Display Name (CyberData Intercom in this example)
  - secret (43f0j93f099y8 in this example)

#### Figure 5. Add SIP Extension

| Øelastix"                                                                                                    | System Ager                                                                                                    | da Email                                 | Fax PB)                       | IM           | Reports       |            |                    | 61911         | 12       |
|----------------------------------------------------------------------------------------------------|----------------------------------------------------------------------------------------------------|------------------------------------------|-------------------------------|--------------|---------------|------------|--------------------|---------------|----------|
| PBX Configuration Operator Panel                                                                                                    | Voicemail                                                                                                    | Monitoring                               | Endpoint Conf<br>Configurator | erence Batch | of Extensions | Tools F    | ash Operator Panel | VoIP Provider |          |
| PBX Configuration                                                                                                    |                                                                                                    |                                          |                               |              |               |            |                    | ?             |          |
| PBX Configuration Basic Extensions Feature Codes General Settings Outbound Routes Trunks Inbound Routes Zap Channel DIDs Announcements Blacklist CallerID Lookup Sources Day/Night Control Follow Me | Add SIP Ext<br>Add Extension<br>User Extension<br>Display Name<br>CID Num Alias<br>SIP Alias<br>Extension Options | ansion<br>310<br>CyberData Intercor      | n                             | _            |               |            |                    | Add Extension |          |
| IVR<br>Queue Priorities<br>Queues<br>Ring Groups<br>Time Conditions<br>Time Groups<br>Internal Options & Configuration<br>Conferences<br>Languages<br>Misc Applications<br>Misc Destinations         | Outbound CID<br>Ring Time<br>Call Waiting<br>Call Screening<br>Pinless Dialing<br>Emergency CID                   | Default  Disable Disable Disable Disable | •                             |              |               |            |                    |               |          |
| Music on Hold<br>PIN Sets<br>Paging and Intercom<br>Parking Lot<br>System Recordings<br>VoiceMail Blasting<br>Remote Access<br>Callback<br>DISA<br>Option                                            | Assigned DID/CID<br>DID Description<br>Add Inbound DID<br>Add Inbound CID<br>Device Options<br>This device uses s | p technology.                            |                               |              |               | <.         |                    |               |          |
| Unembedded freeh5X                                                                                                    | secret<br>dtmfmode                                                                                                | 4310j931099y8<br>rfc2833                 |                               |              |               |            |                    |               |          |
| secret                                                                                                    | field                                                                                                    |                                          |                               |              | Display N     | lame field | Us                 | er Extensio   | on field |

7. Click on the **Submit**. button at the end of the page (not shown). The extension will be created and you will see the page on Figure 6 displaying the **Apply Configuration Changes Here** pink ribbon on top of the screen.

8. Click on the Apply Configuration Changes Here link. See Figure 6.

Figure 6. Apply Configuration Changes Here

| elastix®                       | System Agenda Email Fax PBX IM Reports                                                                              |   |
|--------------------------------|----------------------------------------------------------------------------------------------------|---|
| EX Configuration Operator Pane | I Vcicerrail Montoring Erdpoint Configurator Conference Batch of Extensions Tools Flash Operator Panel VolP Provide |   |
| PBX Configuration              | ?                                                                                                    |   |
|                                | Apply Configuration Changes Here                                                                                    |   |
| Basic                          |                                                                                                    |   |
| Extensions                     | Add an Extension Add Exension                                                                                       |   |
| Feature Codes                  | CyperData Intercom <310>                                                                                            | > |
| General Settings               | Please select your Device below then click Submit                                                                   |   |
| Outbound Routes                |                                                                                                    |   |
| Trunks                         | Device                                                                                                    |   |
| Inbound Call Control           |                                                                                                    |   |
| Inbound Routes                 | Device Generic SIP Device                                                                                           |   |
| Zap Channel DIDs               |                                                                                                    |   |
| Announcements                  | SJbmt                                                                                                    |   |
| Blackl st                      |                                                                                                    |   |
| Caller D Leolain Sources       |                                                                                                    |   |

Submit button

- Apply Configuration Changes Here link
- 9. You have just finished creating a SIP extension that will be used by the VoIP Intercom to register with the Elastix Server. Repeat Step 5 through Step 8 to similarly create another extension (different values on Step 6) to be used by the IP (SIP) Phone to register as well (extension **320** in this example). Once finished you will see something similar to Figure 4-6.

#### Figure 7. VoIP Intercom and IP Phone Extensions Successfully Created

| 2 elastix                     | System Agenda Errai Fax PBX IV Feports V                                                                           |
|-------------------------------|----------------------------------------------------------------------------------------------------|
| 3XCon'iguration Operator Pane | volcemall Monitoring Endpoint Configurator Conference Batch of Extensions Tools Flash Operator Panel VolP Provider |
| PBX Configuration             |                                                                                                    |
| Dasic                         |                                                                                                    |
| Extensions                    | Add an Extension Add Extension                                                                                     |
| Feature Codes                 | CyberData Intercom <310>                                                                                           |
| General Settings              | Please select your Device below then click Submit P Prume <320>                                                    |
| Cutbound Routes               |                                                                                                    |
| Trunks                        | Davice                                                                                                    |
| Inbound Call Cortrol          |                                                                                                    |
| Inbound Routes                | Device Generic SIP Device 🔻                                                                                        |
| Zap Channel DIDs              |                                                                                                    |
| Announcements                 | Submit                                                                                                    |
| Blacklist                     |                                                                                                    |
| CallerID Lookup Sources       |                                                                                                    |

SIP extension created that will be used by the VoIP Intercom to register with the Elastix Server

Extension created to be used by the IP (SIP) Phone to register (extension **320** in this example)

- 10. To register the Intercom, you will need to enter the information from the extension created on the Elastix Server into the Intercom by logging into the CyberData VoIP Intercom Web UI.
- 11. Log into the CyberData VoIP Intercom Web UI (Figure 8) by pointing your browser to the Intercom's IP address.

| Cvber               | Data Intercom                                                                                                    |
|---------------------|----------------------------------------------------------------------------------------------------|
|                     |                                                                                                    |
| - Device Settings   |                                                                                                    |
| Device Name:        | CyberData VoIP Intercom                                                                                                    |
|                     |                                                                                                    |
| Change Username:    | admin                                                                                                    |
| Change Password:    |                                                                                                    |
| Re-enter Password:  |                                                                                                    |
| - Current Settings  |                                                                                                    |
| Serial Number:      | 935006715                                                                                                    |
| Mac Address:        | 00:20:f7:01:4f:62                                                                                                    |
| Firmware Version:   | v6.3.0                                                                                                    |
| IP Addressing:      | static                                                                                                    |
| IP Address          | 192 168 1 79                                                                                                    |
| Subnet Mask:        | 255.255.255.0                                                                                                    |
| Default Gateway:    | 192.168.1.100                                                                                                    |
| DNS Server 1:       | 192.168.1.100                                                                                                    |
| DNS Server 2:       | 8.8.8                                                                                                    |
| Speaker Volume      | 4                                                                                                    |
| Microphone Gain:    | 1                                                                                                    |
|                     |                                                                                                    |
| SIP Mode is:        | enabled                                                                                                    |
| Event Reporting is: | disabled                                                                                                    |
| Nightringer is:     | disabled (NOT Registered with SIP Server)                                                                                                    |
|                     |                                                                                                    |
| Primary SIP Server: | (NOT Registered with SIP Server)                                                                                                    |
|                     | Cyber<br>-Device Settings<br>Device Name:<br>Change Username:<br>Change Password:<br>Re-enter Password:<br>Re-enter Password:<br>Serial Number:<br>Mac Address:<br>Firmware Version:<br>IP Addressing:<br>IP Addressing:<br>IP Address |

#### Figure 8. CyberData VoIP Intercom Web UI

12. For the initial configuration of the Intercom, refer to the VoIP Intercom Operation Guide PDF which can be found at the VoIP Intercom product page at: <a href="http://www.cyberdata.net/products/voip/digitalanalog/intercom/docs.html">http://www.cyberdata.net/products/voip/digitalanalog/intercom/docs.html</a>

| Parameter                    | Factory Default Setting |  |  |
|------------------------------|-------------------------|--|--|
| IP Addressing                | DHCP                    |  |  |
| IP Address <sup>a</sup>      | 10.10.10                |  |  |
| Web Access Username          | admin                   |  |  |
| Web Access Password          | admin                   |  |  |
| Subnet Mask <sup>a</sup>     | 255.0.0.0               |  |  |
| Default Gateway <sup>a</sup> | 10.0.0.1                |  |  |

#### Table 2-1. Factory Default Settings

a. Default if there is not a DHCP server present.

**Note** You may also download CyberData.s VoIP Discovery Utility program which allows you to easily find and configure the default web address of the CyberData VoIP products. CyberData.s VoIP Discovery Utility program is available at the following web address:

http://www.cyberdata.net/support/voip/discovery\_utility.html

13. When prompted, use the following default **Web Access Username** and **Web Access Password** to access the CyberData VoIP Intercom Web UI (Figure 9):

Web Access Username: admin

Web Access Password: admin.

| Figure 9. C | SyberData | VoIP | Intercom | Web | U |
|-------------|-----------|------|----------|-----|---|
|-------------|-----------|------|----------|-----|---|

|                        | Cvber               | Data Intercom                             |
|------------------------|---------------------|-------------------------------------------|
|                        |                     |                                           |
| Home                   | Device Settings     |                                           |
|                        | Device Name:        | CyberData VoIP Intercom                   |
| Device Config          |                     |                                           |
| Networking             | Change Username:    | admin                                     |
|                        | Change Password:    |                                           |
| SIP Config             | Re-enter Password:  |                                           |
| Nightringer            | Current Settings    |                                           |
|                        | Serial Number:      | 935006715                                 |
| Sensor Config          | Mac Address:        | 00:20:f7:01:4f:62                         |
| Multicast Config       | Firmware Version:   | v6.3.0                                    |
|                        | IP Addressing       | static                                    |
| Audio Config           | IP Address:         | 192.168.1.79                              |
| Event Config           | Subnet Mask:        | 255.255.2                                 |
|                        | Default Gateway:    | 192.168.1.100                             |
| Autoprovisioning       | DNS Server 1:       | 192.168.1.100                             |
| Undate Firmware        | DNS Server 2:       | 8.8.8                                     |
| Copulate Communication | Speaker Volume:     | 4                                         |
|                        | Microphone Gain:    | 1                                         |
|                        | SIR Mada is:        | apphied                                   |
|                        | Multicast Mode is:  | disabled                                  |
|                        | Event Reporting is: | disabled                                  |
|                        | Nightringer is:     | disabled (NOT Registered with SIP Server) |
|                        | Primany SID Contern | (NOT Registered with SIR Server)          |
|                        | Backup Server 1     | (NOT Registered with SIP Server)          |

- 14. Use the information from the **Add SIP Extension** page (Figure 5) to enter the following information on the **SIP Configuration** page of the VoIP Intercom (Figure 10):
  - SIP Server (192.168.1.65 in this example)
  - SIP User ID (310 in this example)
  - Authenticate ID (310 in this example)
  - Authenticate Password (43f0j93f099y8 in this example)
  - **Dial out Extension** (320 in this example)

**Note** Figure 10 is an example of a CyberData VoIP Intercom that is configured to extension **310**.

| Networking       | SIP Settings                                                          |               |
|------------------|-----------------------------------------------------------------------|---------------|
| Networking       |                                                                       |               |
| SIP Config       | SIP Server:                                                           | 192.168.1.65  |
| on ooning        | Backup SIP Server 1:                                                  |               |
|                  | Backup SIP Server 2:                                                  |               |
| Nightringer      | Remote SIP Port:                                                      | 5060          |
| Sensor Config    | Local SIP Port:                                                       | 5060          |
| Multicost Config | Outbound Proxy:                                                       |               |
| Municasi Conny   | Outbound Proxy Port:                                                  | 0             |
| Audio Config     | SIP User ID:                                                          | 310           |
| Event Config     | Authenticate ID:                                                      | 310           |
| Event coning     | Authenticate Password:                                                | 43f0j93f099y8 |
| Autoprovisioning | Devictor with a CID Commu                                             | -             |
| Update Firmware  | Register with a SIP Server:<br>Recregistration Interval (in seconds): | 260           |
| ·                | ine registration interval (in seconds).                               | 300           |
|                  | Unregister on Reboot:                                                 |               |
|                  | Call disconnection                                                    |               |
|                  | Terminate call after delay (in seconds):                              | 0             |
|                  | Note: A value of 0 will disable this function                         |               |
|                  |                                                                       |               |
|                  | RTP Settings                                                          |               |
|                  | RTP Port (even).                                                      | 10500         |
|                  | Dial Out Settings                                                     |               |
|                  | Dial out Extension:                                                   | 320           |
|                  | Extension ID:                                                         | extID         |
|                  |                                                                       |               |
|                  | * You need to reboot for changes to take effect                       |               |
|                  | Save Reboot                                                           |               |

Figure 10. SIP Config Page

15. Click on the **Save** button at the bottom of the screen and then click on the **Reboot** button next to it. See Figure 10.

#### 16. The Reboot Timer page will appear . See Figure 11.

#### Figure 11. Intercom Reboot Timer

| CyberData Intercom          |
|-----------------------------|
| Rebooting Please Wait 00:17 |

- 17. After the Intercom finishes rebooting, the **GREEN** Call Button LED on the Intercom will remain lit to indicate normal operation.
- 18. To test the Intercom's call reception feature, pick up the previously configured IP (SIP) Phone and call the Intercom's extension number (**310** in this example). When the call is established, speak into the phone and verify that you can hear your voice through the Intercom and vice versa.
- 19. To test the Intercom's call origination feature, press the Call Button and the previously configured IP (SIP) Phone will start ringing. When the call is established, speak into the Intercom and verify that you can hear your voice through the phone and vice versa.

This step completes the procedure.